## 通帳レスロ座(無通帳扱い)切替手順

①ログイン後、口座一覧を選択。「通帳レス口座利用開始手続き」ボタンをタップします。

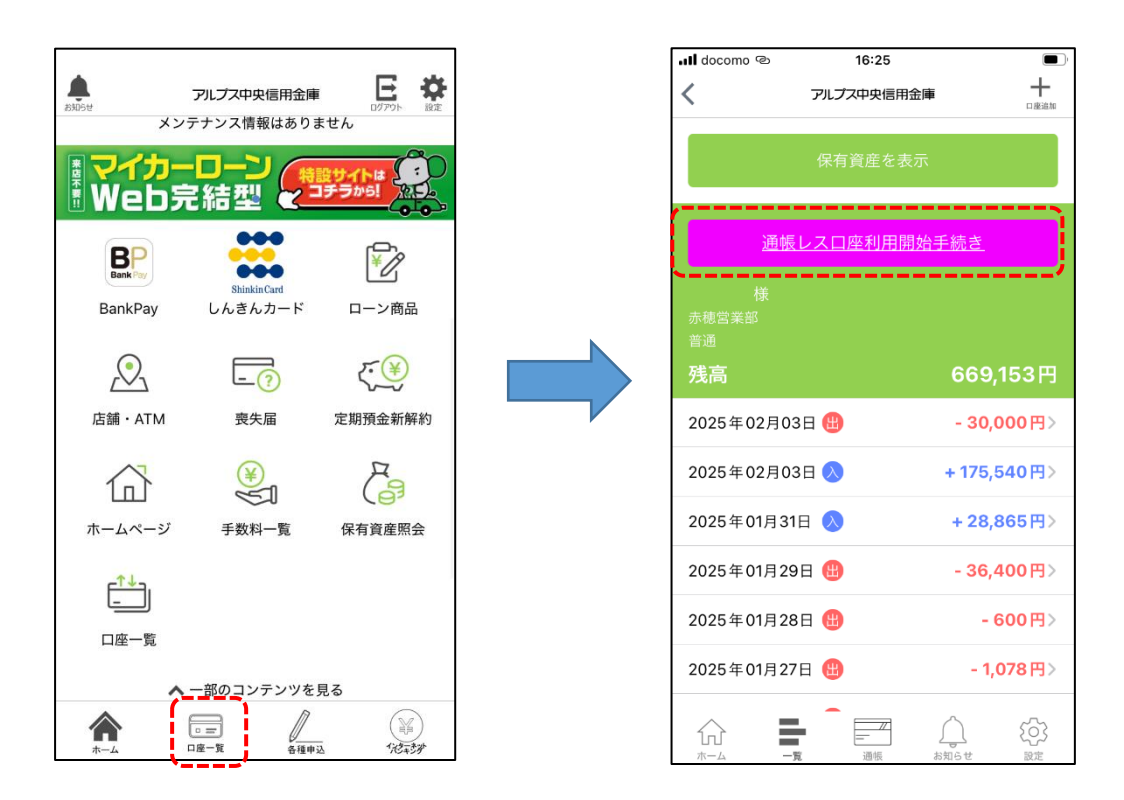

②注意事項を確認のうえ、「同意しました」ボタンをタップします。

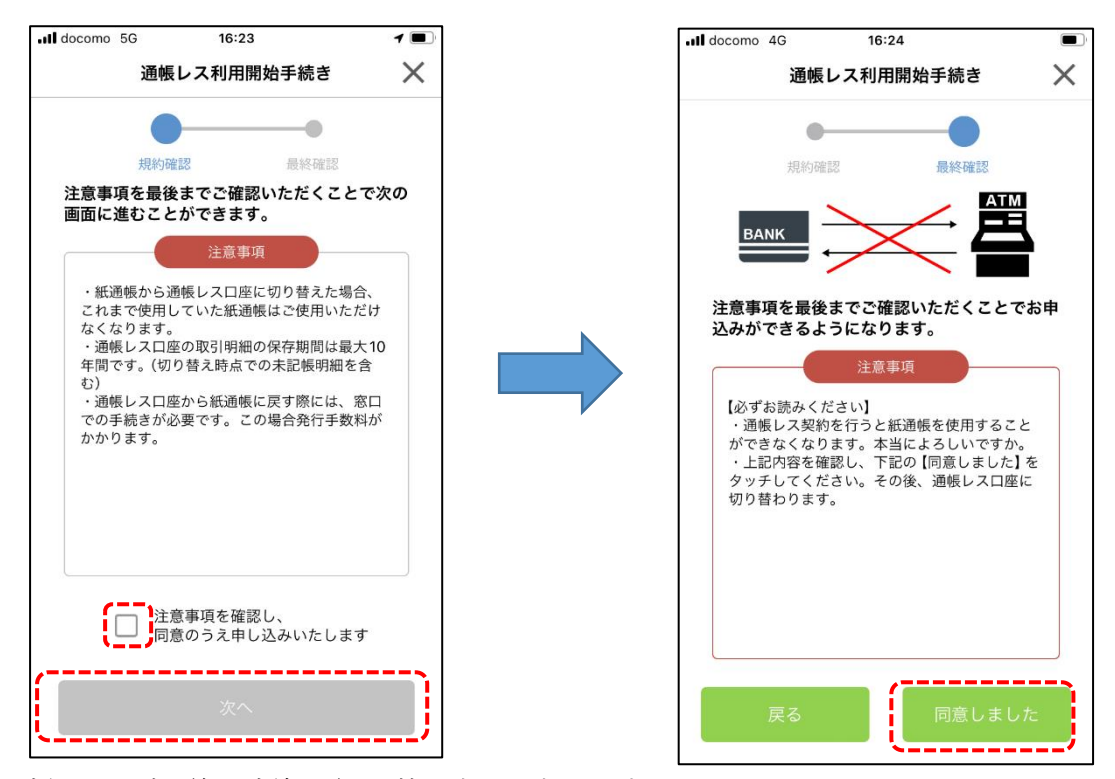

以上で通帳レス口座(無通帳扱い)切替は完了となります。